| ETTORI Bastien  | BTS SIO 2 <sup>ème</sup> année |
|-----------------|--------------------------------|
| 10 Octobre 2016 | Année scolaire : 2016/2017     |
| Option : SISR   | Version 1                      |

# SERVEUR LDAP DEBIAN

## **SOMMAIRE** :

| I)    | Objectif2                                               |
|-------|---------------------------------------------------------|
| II)   | Prérequis2                                              |
| III)  | Définitions2                                            |
| IV)   | Installation et configuration du service LDAP2-5        |
| V)    | Injection des données6-8                                |
| VI)   | Installation et configuration d'un client graphique8-10 |
|       | a) Installation du client8-9                            |
|       | b) Configuration du client9-10                          |
| VII)  | Tests de fonctionnement du serveur LDAP10-13            |
|       | a) Tests de connexion de l'utilisateur « root »10-11    |
|       | b) Création d'un utilisateur11-13                       |
| VIII) | Configuration du serveur LDAP13-14                      |
| IX)   | Conclusion14                                            |

| ETTORI Bastien  | BTS SIO 2 <sup>ème</sup> année |
|-----------------|--------------------------------|
| 10 Octobre 2016 | Année scolaire : 2016/2017     |
| Option : SISR   | Version 1                      |

## I) <u>Objectif</u>

Dans cette procédure, nous allons montrer comment installer et configurer un serveur d'annuaire **LDAP** sous Debian.

## II) <u>Prérequis</u>

Pour réaliser cette procédure, nous avons besoin des éléments suivants :

| OS            | OS Distribution |     | C/S  |
|---------------|-----------------|-----|------|
| Debian Jessie | Linux           | 8.5 | LDAP |

| Nom du serveur LDAP | Adresse IP du serveur LDAP |
|---------------------|----------------------------|
| LDAP                | 192.168.1.132 /24          |

## III) <u>Définitions</u>

- LDAP (Lightweight Directory Access Protocol) est un protocole qui permet d'interroger et de modifier des services d'annuaire. Il représente une norme pour les systèmes d'annuaire locaux, incluant un modèle de données, nommage, sécurité et réplication.
- Un annuaire est un référentiel partagé de personnes et de ressources dont la vocation est de localiser à l'aide de fonctions élaborées de navigation et de recherche et d'offrir des mécanismes de sécurité pour protéger ces informations et y accéder.

## IV) Installation et configuration du service LDAP

- Tout d'abord, nous mettons à jour les paquets :

#### root@LDAP:~# apt–get update

- Nous téléchargeons l'archive LDAP :

root@LDAP:~# wget ftp://ftp.openldap.org/pub/OpenLDAP/openldap-release/openldap-2.4.44.tgz\_

- Nous installons les et mettons en relation les paquets suivants :

root@LDAP:~# apt-get install libtool libltdl–dev libssl–dev libdb5.3–dev libsasl 2–dev make\_

- Nous décompressons l'archive :

#### root@LDAP:∼# tar xzvf openldap–2.4.44.tgz

- Nous nous rendons dans le dossier « openIdap-2.4.44.tgz » :

#### root@LDAP:~# cd openldap–2.4.44/ root@LDAP:~/openldap–2.4.44# \_

- Nous configurons le fichier :

| ETTORI Bastien  | BTS SIO 2 <sup>ème</sup> année |
|-----------------|--------------------------------|
| 10 Octobre 2016 | Année scolaire : 2016/2017     |
| Option : SISR   | Version 1                      |

- Nous créons les dépendances et mettons en relation les fichiers :

root@LDAP:~/openldap–2.4.44# make depend.

- Nous compilons les fichiers :

#### root@LDAP:~/open1dap–2.4.44# make

- Nous installons le programme de compilation des fichiers :

#### root@LDAP:~/openldap-2.4.44# make install\_

- Nous ajoutons un utilisateur nommé « **openIdap** » sans shell pour éviter de faire fonctionner le serveur autrement qu'avec « **root** » :

root@LDAP:~# useradd –s /bin/false –d /usr/local/var/openldap–data/ openldap root@LDAP:~# \_\_

- Nous nous rendons dans le fichier « /usr/local/etc/openIdap/slapd.conf » et le configurons comme suit :
  - ⇒ Ces lignes permettent d'insérer les schémas souhaités de l'annuaire LDAP :

GNU nano 2.2.6 Fichier : /usr/local/etc/open1dap/slapd.conf # # See slapd.conf(5) for details on configuration options. # This file should NOT be world readable. # include /usr/local/etc/open1dap/schema/core.schema include /usr/local/etc/open1dap/schema/cosine.schema include /usr/local/etc/open1dap/schema/inetorgperson.schema include /usr/local/etc/open1dap/schema/inetorgperson.schema include /usr/local/etc/open1dap/schema/inetorgperson.schema include /usr/local/etc/open1dap/schema/inetorgperson.schema include /usr/local/etc/open1dap/schema/inetorgperson.schema include /usr/local/etc/open1dap/schema/inetorgperson.schema include /usr/local/etc/open1dap/schema/is.schema # Define global ACLs to disable default read access.

Celles-ci permettent le droit de lecture de la base de données (BDD) et sa sousarborescence. Le propriétaire (l'utilisateur) peut modifier seulement ses propres données, un utilisateur déjà connecté peut tout lire et les autres ont le droit de s'authentifier.

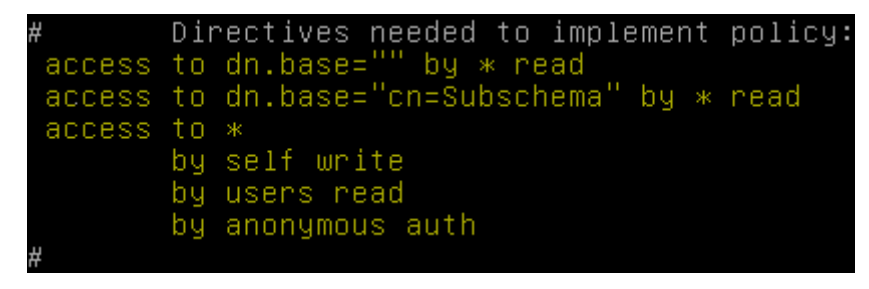

| ETTORI Bastien  | BTS SIO 2 <sup>ème</sup> année |
|-----------------|--------------------------------|
| 10 Octobre 2016 | Année scolaire : 2016/2017     |
| Option : SISR   | Version 1                      |

➡ Ces lignes définissent le choix du format de BDD pour le stockage des données, l'administrateur de l'annuaire et son mot de passe, la configuration de la racine de l'annuaire en fonction du domaine **DNS** :

| database         | config                          |
|------------------|---------------------------------|
| rootdn           | "cn=manager,cn=config"          |
| rootpw           | password                        |
| database         | <mark>bdb</mark>                |
| suffix           | "dc= <mark>rezo</mark> ,dc=com" |
| rootdn           | "cn=admin,dc=rezo,dc=com"       |
| # Cleartext pass | swords, especially for the      |
| # be avoid. See  | e slappasswd(8) and slapd.c     |
| # Use of strong  | authentication encouraged.      |
| rootpw           | password                        |

➡ Ici, nous précisons la création des index comme pour une BDD incluant les données « commonname (cn) », « givename (gn) » et « mail » (Email) : L'index « eq » permet de définir des requêtes comme un nom d'utilisateur ou un nombre et « sub » correspond aux requêtes de type surname (sn) :

| # Indic | es to maintain |        |
|---------|----------------|--------|
| index   | objectClass    | eq     |
| index   | uid eq         |        |
| index   | cn,gn,mail     | eq,sub |
| index   | ou eq          |        |
| index   | default eq,sub |        |

 Nous créons un nouveau dossier nommé « slapd.d » dans le répertoire « /usr/local/etc/openIdap » et nous nous y rendons :

root@LDAP:~# mkdir /usr/local/etc/openldap/slapd.d root@LDAP:~# \_

 Nous nous rendons dans le répertoire « /usr/local/etc/openIdap » et essayons de convertir le fichier « slapd.conf » et nous avons une plainte que nous ignorons pour le moment :

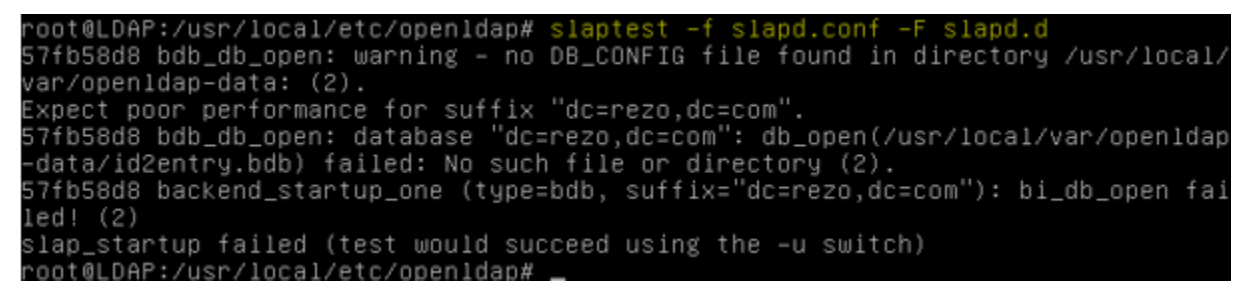

Nous modifions les permissions d'accès pour « **openIdap** » du répertoire « **/usr/local/etc/openIdap** » :

root@LDAP:/usr/local/etc/openldap# chown –R openldap.openldap /usr/local/etc/ope nldap/ root@LDAP:/usr/local/etc/openldap# \_

| ETTORI Bastien  | BTS SIO 2 <sup>ème</sup> année |
|-----------------|--------------------------------|
| 10 Octobre 2016 | Année scolaire : 2016/2017     |
| Option : SISR   | Version 1                      |

- Nous créons un nouveau fichier nommé « DB\_CONFIG » :

∽oot@LDAP:~# mv /usr/local/var/openldap–data/DB\_CONFIG.example /usr/local/var/op enldap–data/DB\_CONFIG ∽oot@LDAP:~# \_

- Nous modifions les droits d'accès pour « **openIdap** » :

root@LDAP:~# chown –R openldap.openldap /usr/local/var/openldap–data/ root@LDAP:~# \_

- Nous allons tester la connexion LDAP :

| root@LDAP:~# | /usr/local/libexec/slapd | –u openldap – | g openldap –h | 'ldap:///' |
|--------------|--------------------------|---------------|---------------|------------|
| root@LDAP:~# | _                        |               |               |            |

 $\Rightarrow$  «-**u** » et «-**g** » indiquent sous quel utilisateur et groupe le serveur doit tourner.

- Nous interdisons au serveur de mettre en arrière-plan :

root@LDAP:~# /usr/local/libexec/slapd –d 3.

| 57fb6244  | slapd startup: initiated.                            |
|-----------|------------------------------------------------------|
| 57fb6244  | <pre>backend_startup_one: starting "cn=config"</pre> |
| 57fb6244  | config_back_db_open                                  |
| 57fb6244  | <pre>backend_startup_one: starting "dc=rezo,dc</pre> |
| 57fb6244  | bdb_db_open: database "dc=rezo,dc=com": d            |
| dap-data) | ).                                                   |
| 57fb6244  | <pre>bdb_monitor_db_open: monitoring disabled;</pre> |
| enable    |                                                      |
| 57fb6244  | slapd starting                                       |

- Nous ouvrons une nouvelle console avec l'utilitaire « Putty » :

```
root@LDAP:~# slapcat -s cn=config | less
```

- Arrivé ici, nous tapons « q » pour quitter :

| olcObjectIdentifier: | OLCIGCTOC OLCIGOC:4              |
|----------------------|----------------------------------|
| olcObjectIdentifier: | OMsyn 1.3.6.1.4.1.1466.115.121.1 |
| olcObjectIdentifier: | OMsBoolean OMsyn:7               |
| olcObjectIdentifier: | OMsDN OMsyn:12                   |
| olcObjectIdentifier: | OMsDirectoryString OMsyn:15      |
| olcObjectIdentifier: | OMsIA5String OMsyn:26            |
| :                    |                                  |

Nous testons le serveur LDAP avec le mot de passe :

```
root@LDAP:~# ldapsearch -b cn=config -D "cn=manager,cn=config" -w password
```

```
# search result
search: 2
result: 0 Success
# numResponses: 11
# numEntries: 10
root@LDAP:~#
```

Nous constatons que cela fonctionne.

-

| ETTORI Bastien  | BTS SIO 2 <sup>ème</sup> année |
|-----------------|--------------------------------|
| 10 Octobre 2016 | Année scolaire : 2016/2017     |
| Option : SISR   | Version 1                      |

## V) Injection des données

Les fichiers avec l'extension « .ldif » sont indispensables pour insérer des données.

- Une fois dans le dossier « **/usr/local/etc/openIdap** », nous créons le fichier « **init.ldif** » pour l'insertion des données et saisissons le contenu suivant :

| GNU n   | ano 2.2.6                | Fichier | : | /usr/local/etc/openldap/init.ldif |
|---------|--------------------------|---------|---|-----------------------------------|
|         |                          |         |   |                                   |
| dn:     | dc=rezo,dc=com           |         |   |                                   |
| objectc | lass: dcObject           |         |   |                                   |
| objectc | lass: organization       |         |   |                                   |
| 0:      | Linux                    |         |   |                                   |
| dc:     | rezo                     |         |   |                                   |
| dn:     | cn=admin,dc=rezo,dc=com  |         |   |                                   |
| objectc | lass: organizationalRole |         |   |                                   |
| cn:     | admin                    |         |   |                                   |
|         |                          |         |   |                                   |

Nous ajoutons ce fichier au serveur LDAP :

-

-

- Pour valider les 2 champs ci-dessus (copie d'écran), nous validons de la manière suivante :

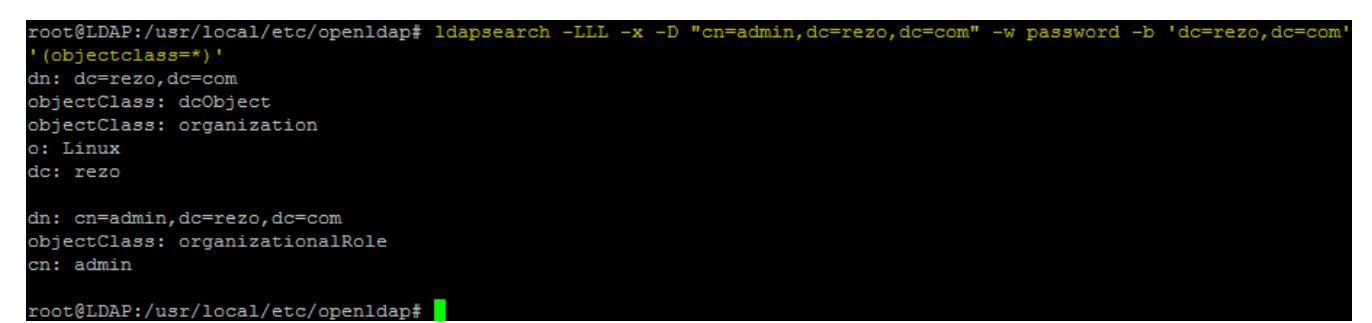

Maintenant, nous créons le fichier « **ou.ldif** » pour la création d'utilisateurs et de groupes et leur classe d'objet et saisissons le contenu suivant :

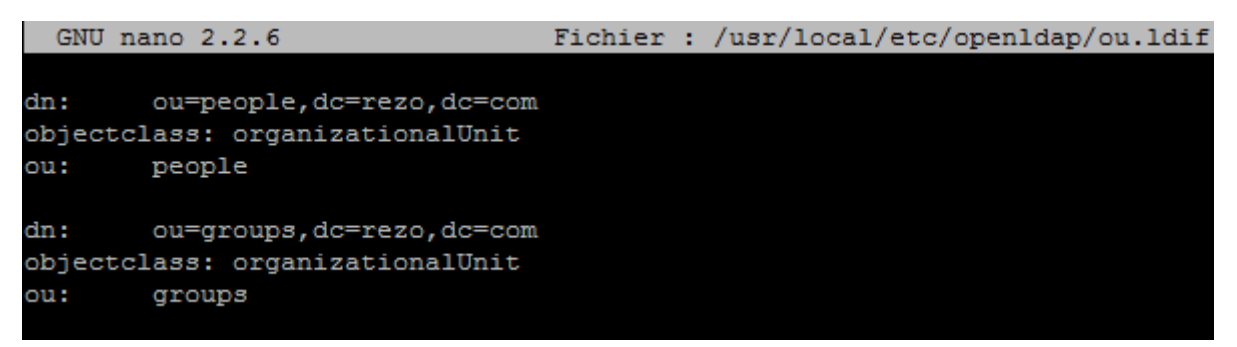

| ETTORI Bastien  | BTS SIO 2 <sup>ème</sup> année |
|-----------------|--------------------------------|
| 10 Octobre 2016 | Année scolaire : 2016/2017     |
| Option : SISR   | Version 1                      |

- Nous insérons ce nouveau fichier au serveur LDAP :

```
root@LDAP:/usr/local/etc/openldap# ldapadd -x -D "cn=admin,dc=rezo,dc=com" -w password -f ou.ldif
adding new entry "ou=people,dc=rezo,dc=com"
adding new entry "ou=groups,dc=rezo,dc=com"
```

- Ensuite, nous créons un nouveau fichier nommé « users.ldif » pour la création d'un utilisateur nommé « sfonfec » :

| GNU nano 2.2.6   | ;                | Fichier :  | : /usr/local/etc/openldap/users.ldif |
|------------------|------------------|------------|--------------------------------------|
|                  |                  |            |                                      |
| dn: cn=sfonf     | iec,ou=people,dc | =rezo,dc=c | com                                  |
| objectclass: top | )                |            |                                      |
| objectclass: acc | ount             |            |                                      |
| objectclass: pos | ixAccount        |            |                                      |
| objectclass: sha | dowAccount       |            |                                      |
| uid: sfonfec     |                  |            |                                      |
| uidnumber:       | 1500             |            |                                      |
| gidnumber:       | 10000            |            |                                      |
| userpassword: pa | ssword           |            |                                      |
| gecos: Sophie Fo | nfec             |            |                                      |
| loginshell:      | /bin/fash        |            |                                      |
| homedirectory:   | /home/s          | fonfec     |                                      |
| shadowwarning:   | 7                |            |                                      |
| shadowmin:       | 8                |            |                                      |
| shadowmax:       | 9999             |            |                                      |
| shadowlastchange | : 10877          |            |                                      |

- Enfin, nous créons le fichier « **groups.ldif** » pour la création de groupes et saisissons le contenu suivant :

```
GNU nano 2.2.6 Fichier : /usr/local/etc/openldap/groups.ldif

dn: cn=ldap,ou=groups,dc=rezo,dc=com

objectclass: top

objectclass: posixGroup

cn: ldap

gidNumber: 10000
```

- Nous insérons ces 2 nouveaux fichiers au serveur LDAP et constatons que ceux-ci sont bien insérés via l'élément « adding new entry » :

```
root@LDAP:/usr/local/etc/openIdap# ldapadd -x -D "cn=admin,dc=rezo,dc=com" -w password -f users.ldif
adding new entry "cn=sfonfec,ou=people,dc=rezo,dc=com"
root@LDAP:/usr/local/etc/openIdap# ldapadd -x -D "cn=admin,dc=rezo,dc=com" -w password -f groups.ldif
adding new entry "cn=ldap,ou=groups,dc=rezo,dc=com"
```

| ETTORI Bastien  | BTS SIO 2 <sup>ème</sup> année |
|-----------------|--------------------------------|
| 10 Octobre 2016 | Année scolaire : 2016/2017     |
| Option : SISR   | Version 1                      |

- Nous vérifions la configuration de ces nouveaux fichiers via la commande suivante :

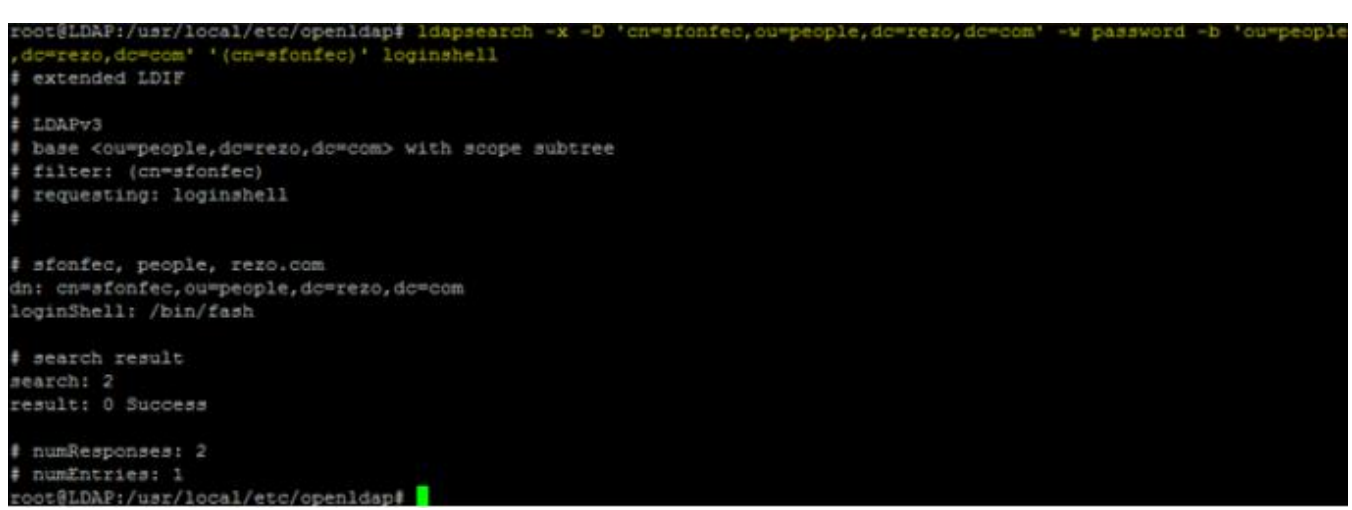

Cette commande permet de se connecter avec le compte utilisateur « **sfonfec** » et de récupérer correctement un paramètre de son compte.

## VI) Installation et configuration d'un client graphique

- a) Installation du client
- En premier, nous installons les paquets « apache2 », « php5 » et « phpldapadmin » :

root@LDAP:~# apt-get install apache2 php5 phpldapadmin

- Nous testons le service « apache2 » :

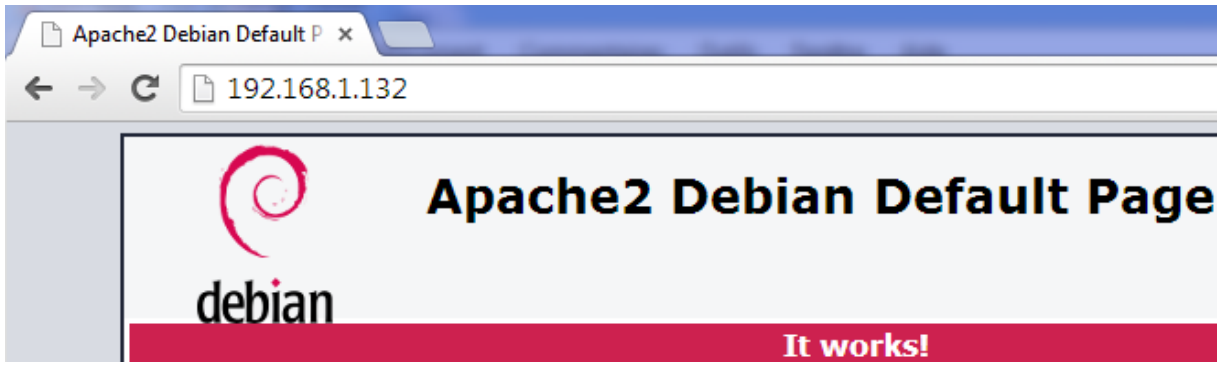

- Nous testons l'application « phpldapadmin » avec l'adresse du serveur LDAP :

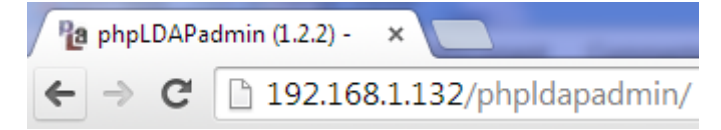

| ETTORI Bastien  | BTS SIO 2 <sup>ème</sup> année |
|-----------------|--------------------------------|
| 10 Octobre 2016 | Année scolaire : 2016/2017     |
| Option : SISR   | Version 1                      |

- Et, nous accédons à l'interface Web de LDAP :

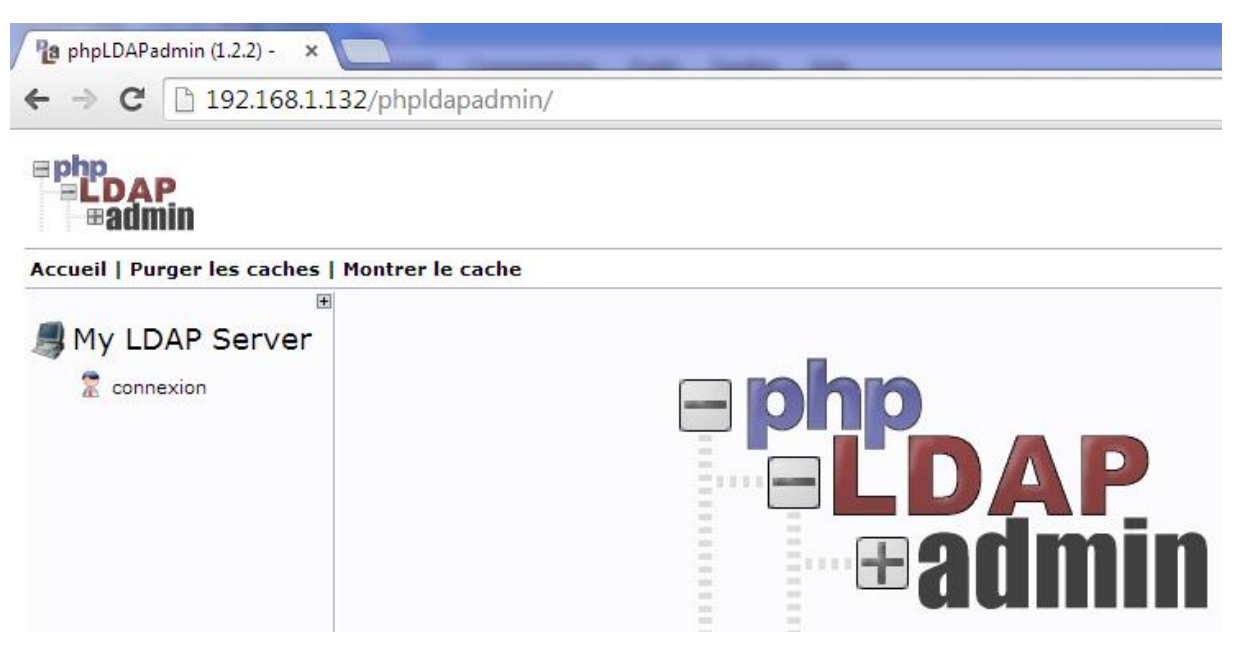

 Pour des raisons de sécurité, nous devons modifier les droits d'accès ainsi que le propriétaire :

root@LDAP:~# chown -R www-data:www-data /etc/phpldapadmin/ root@LDAP:~# chmod 640 /etc/phpldapadmin/config.php root@LDAP:~# chown -R www-data:www-data /usr/share/phpldapadmin/ root@LDAP:~#

### b) Configuration du client

 Nous nous rendons dans le fichier « /etc/phpldapadmin/config.php » et procédons aux modifications suivantes :

⇒ <u>Première modification</u> : Le nom du serveur sera affiché sur le serveur :

/\* A convenient name that will appear in the tree viewer and throughout
 phpLDAPadmin to identify this LDAP server to users. \*/
\$servers->setValue('server', 'name', '192.168.1.132');

⇒ <u>Seconde modification</u> : La base de recherche sera présente dans l'annuaire :

/\* Array of base DNs of your LDAP server. Leave this blank to have phpLDAPadmin
 auto-detect it for you. \*/
\$servers->setValue('server','base',array('dc=rezo,dc=com'));

⇒ Troisième modification : Le compte d'authentification sera affiché par défaut :

| ETTORI Bastien  | BTS SIO 2 <sup>ème</sup> année |
|-----------------|--------------------------------|
| 10 Octobre 2016 | Année scolaire : 2016/2017     |
| Option : SISR   | Version 1                      |

⇒ Si nous le souhaitons, nous pouvons également modifier le « timezone » afin que l'interface Web soit en français :

```
/* Our local timezone
This is to make sure that when we ask the system for the current time, we
get the right local time. If this is not set, all time() calculations will
assume UTC if you have not set PHP date.timezone. */
// $config->custom->appearance['timezone'] = null;
# $config->custom->appearance['timezone'] = 'Europe/Paris';
```

## VII) Tests de fonctionnement du serveur LDAP

- a) Tests de connexion de l'utilisateur « root »
- Nous nous rendons sur l'interface Web du serveur **LDAP** pour vérifier le bon fonctionnement en nous connectant :

| <b>Php</b><br><b>LDAP</b><br><b>admin</b> |                  |
|-------------------------------------------|------------------|
| Accueil   Purger les caches               | Montrer le cache |
| +                                         |                  |
| /∉ My LDAP Server                         |                  |
| 🛣 connexion                               |                  |

 Nous saisissons le mot de passe du serveur qui est « password » (Ce mot de passe « root » attribué est visible dans le fichier « /usr/local/etc/openIdap/slapd.conf ») :

| DN de connexion:          |
|---------------------------|
| 👷 cn=admin,dc=rezo,dc=com |
| ,                         |
| Mot de passe:             |
| <                         |
|                           |
| Connexion anonyme 🔲       |
| S'authentifier            |

| ETTORI Bastien  | BTS SIO 2 <sup>ème</sup> année |
|-----------------|--------------------------------|
| 10 Octobre 2016 | Année scolaire : 2016/2017     |
| Option : SISR   | Version 1                      |

- Nous constatons que nous sommes bien connectés au serveur :

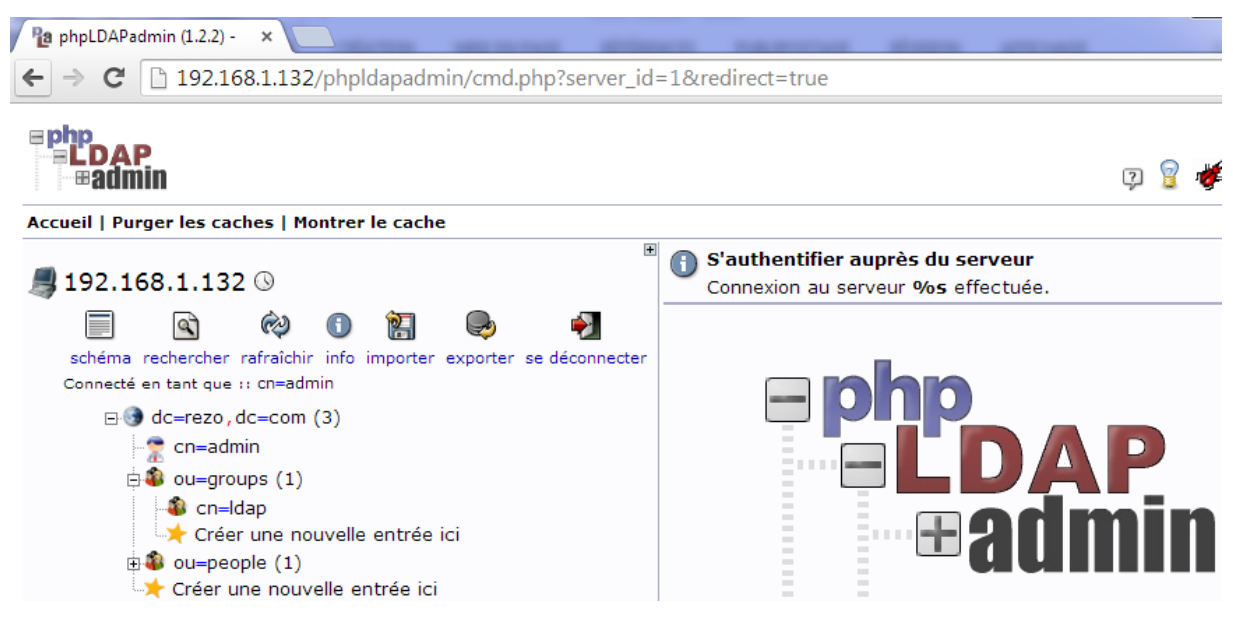

#### b) Création d'un utilisateur

- Pour tester, nous allons ajouter un utilisateur dans « ou=people » (déjà créé) :

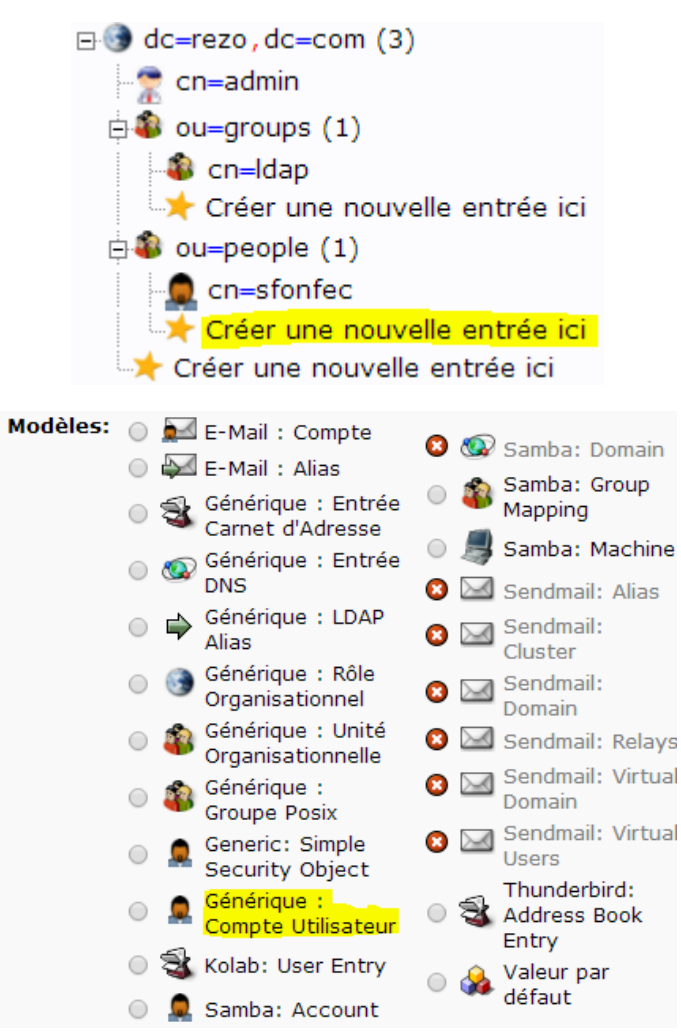

| ETTORI Bastien  | BTS SIO 2 <sup>ème</sup> année |
|-----------------|--------------------------------|
| 10 Octobre 2016 | Année scolaire : 2016/2017     |
| Option : SISR   | Version 1                      |

- Nous remplissons tous les champs pour ce nouvel utilisateur et créons cet objet :

| Nouveau compte utilisateur (Étape 1 sur 1) |                          |                       |  |  |
|--------------------------------------------|--------------------------|-----------------------|--|--|
| Nom Com                                    | nun                      | alias, requis, rdn    |  |  |
|                                            | Bastien ETTORI           | 380                   |  |  |
| Prénom                                     |                          | alias                 |  |  |
| 2                                          | Bastien                  |                       |  |  |
| GID                                        | 1                        | alias, requis, astuce |  |  |
|                                            | <mark>Idap</mark> ▼      | *                     |  |  |
| Répertoire                                 | personnel                | alias, requis         |  |  |
|                                            | /home/users/bettori      | 36                    |  |  |
| Nom de famille alias, requis               |                          |                       |  |  |
|                                            | ETTORI                   | 36                    |  |  |
| Login shell alias                          |                          |                       |  |  |
|                                            | <mark>/bin/sh</mark> ▼   |                       |  |  |
| Mot de passe alias, astuce                 |                          |                       |  |  |
| â                                          | <mark></mark>            | md5 ▼                 |  |  |
|                                            | ••••                     | (confirmer)           |  |  |
|                                            | Vérifier le mot de passe |                       |  |  |
| UID                                        | alia                     | s, requis, astuce, ro |  |  |
| 87                                         | 1000                     |                       |  |  |
| ID utilisateur alias, requis               |                          |                       |  |  |
|                                            | bettori                  | *                     |  |  |
|                                            |                          |                       |  |  |
|                                            | Créer un objet           |                       |  |  |

| ETTORI Bastien  | BTS SIO 2 <sup>ème</sup> année |
|-----------------|--------------------------------|
| 10 Octobre 2016 | Année scolaire : 2016/2017     |
| Option : SISR   | Version 1                      |

- Nous vérifions et constatons que cet utilisateur est bien présent :
  - dc=rezo, dc=com (3)
     cn=admin
     ou=groups (1)
     cn=ldap
     Créer une nouvelle entrée ici
     ou=people (2)
     cn=Bastien ETTORI
     cn=sfonfec
     Créer une nouvelle entrée ici
     Créer une nouvelle entrée ici
- Nous allons également vérifier sa présence via cette commande :

```
ldapsearch -x -D "cn=admin,dc=rezo,dc=com" -w password -b 'ou=people,dc=rezo,dc=com' '(objectclass=*)

# Bastien ETTORI, people, rezo.com
dn: cn=Bastien ETTORI,ou=people,dc=rezo,dc=com
cn: Bastien ETTORI
givenName: Bastien
gidNumber: 500
homeDirectory: /home/users/bettori
sn: ETTORI
loginShell: /bin/sh
objectClass: inetOrgPerson
objectClass: top
userPassword:: e01ENX12Nm53Nm51NWdGQjVhMlNlaFVnWVJRPT0=
uidNumber: 1000
uid: bettori
```

Nous constatons que cet utilisateur est bien présent.

## VIII) Configuration du serveur LDAP

Nous allons visualiser l'arborescence du dossier « /usr/local/etc/openIdap/slapd.d ».
 Pour ce faire, nous installons le paquet « tree » :

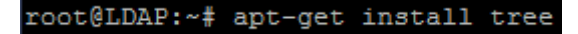

- Et, nous visualisons cette dernière :

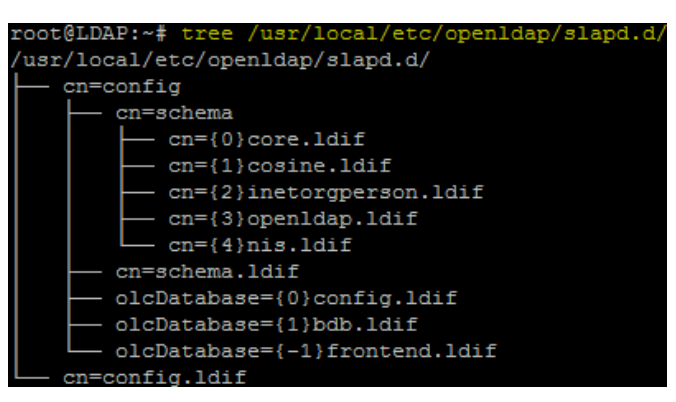

| ETTORI Bastien  | BTS SIO 2 <sup>ème</sup> année |
|-----------------|--------------------------------|
| 10 Octobre 2016 | Année scolaire : 2016/2017     |
| Option : SISR   | Version 1                      |

Un annuaire **LDAP** est un annuaire électronique, composé d'un ou plusieurs arbres de données qui centralisent les informations de l'entreprise. Cette structure hiérarchique est appelé **DIT** (**D**irectory Information **T**ree).

- Nous consultons le contenu du **DIT** dans le fichier « **cn=config.ldif** » et constatons que les informations sont bien répertoriées :

| GNU nano 2.2.6               | Fichier :   | /usr/local/etc/openldap/slapd.d/cn=config.ldif |
|------------------------------|-------------|------------------------------------------------|
| * AUTO-GENERATED FILE - DO   | NOT EDITIL  | Use ldanmodify                                 |
| # CRC32 accab9b9             | NOI EDII    | use idephodily.                                |
| dn: cn=config                |             |                                                |
| objectClass: olcGlobal       |             |                                                |
| cn: config                   |             |                                                |
| olcConfigFile: sland.conf    |             |                                                |
| olcConfigDir: slapd.d        |             |                                                |
| olcArgsFile: /usr/local/var  | /run/sland. | args                                           |
| olcAttributeOptions: lang-   | , ,         |                                                |
| olcAuthzPolicy: none         |             |                                                |
| olcConcurrency: 0            |             |                                                |
| olcConnMaxPending: 100       |             |                                                |
| olcConnMaxPendingAuth: 1000  |             |                                                |
| olcGentleHUP: FALSE          |             |                                                |
| olcIdleTimeout: 0            |             |                                                |
| olcIndexSubstrIfMaxLen: 4    |             |                                                |
| olcIndexSubstrIfMinLen: 2    |             |                                                |
| olcIndexSubstrAnyLen: 4      |             |                                                |
| olcIndexSubstrAnyStep: 2     |             |                                                |
| olcIndexIntLen: 4            |             |                                                |
| olcListenerThreads: 1        |             |                                                |
| olcLocalSSF: 71              |             |                                                |
| olcLogLevel: 0               |             |                                                |
| olcPidFile: /usr/local/var/  | run/slapd.p | bid                                            |
| olcReadOnly: FALSE           |             |                                                |
| olcSaslSecProps: noplain, no | anonymous   |                                                |
| olcSockbufMaxIncoming: 2621  | .43         |                                                |
| olcSockbufMaxIncomingAuth:   | 16777215    |                                                |
| olcThreads: 16               |             |                                                |
| olcTLSCRLCheck: none         |             |                                                |
| olcTLSVerifyClient: never    |             |                                                |
| olcTLSProtocolMin: 0.0       |             |                                                |
| olcToolThreads: 1            |             |                                                |
| olcWriteTimeout: 0           |             |                                                |
| structuralObjectClass: olcG  | lobal       |                                                |
| entryUUID: d62b69c8-2313-10  | 36-8d34-375 | a8b2c1aea                                      |
| creatorsName: cn=config      |             |                                                |
| createTimestamp: 2016101009  | 0112Z       |                                                |
| entryCSN: 20161010090112.18  | 9523Z#00000 | 00#000#000000                                  |
| modifiersName: cn=config     |             |                                                |
| modifyTimestamp: 2016101009  | 01122       |                                                |

## IX) <u>Conclusion</u>

En conclusion, nous pouvons dire que le serveur **LDAP** est fonctionnel car nous pouvons lister les utilisateurs de l'annuaire appartenant à leurs groupes respectifs.